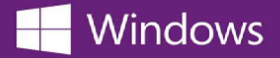

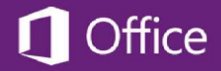

## Microsoft 제품 키 찾기

## Microsoft 소프트웨어의 제품 키를 찾으려면

- 1. 해당 소프트웨어를 주문한 WebStore에 로그인합니다.
- 2. 페이지 맨 위에 있는 내 계정/주문(Your Account/Orders) 링크를 클릭합니다.
- 주문 및 다운로드(Orders & Downloads) 목록에서 Microsoft 소프트웨어에 대한 주문을 찾아 주문 옆에 있는 상세 내역 보기(View Details) 버튼을 클릭합니다. 그러면 해당 주문 영수증이 표시됩니다.

제품 키는 주문 영수증에서 소프트웨어 이름 근처에 표시됩니다.

\* 제품을 주문한 WebStore의 주소를 모르는 경우 OnTheHub 학교 검색 페이지에서 본인이 소속된 학교의 WebStore를 찾아보시기 바랍니다.